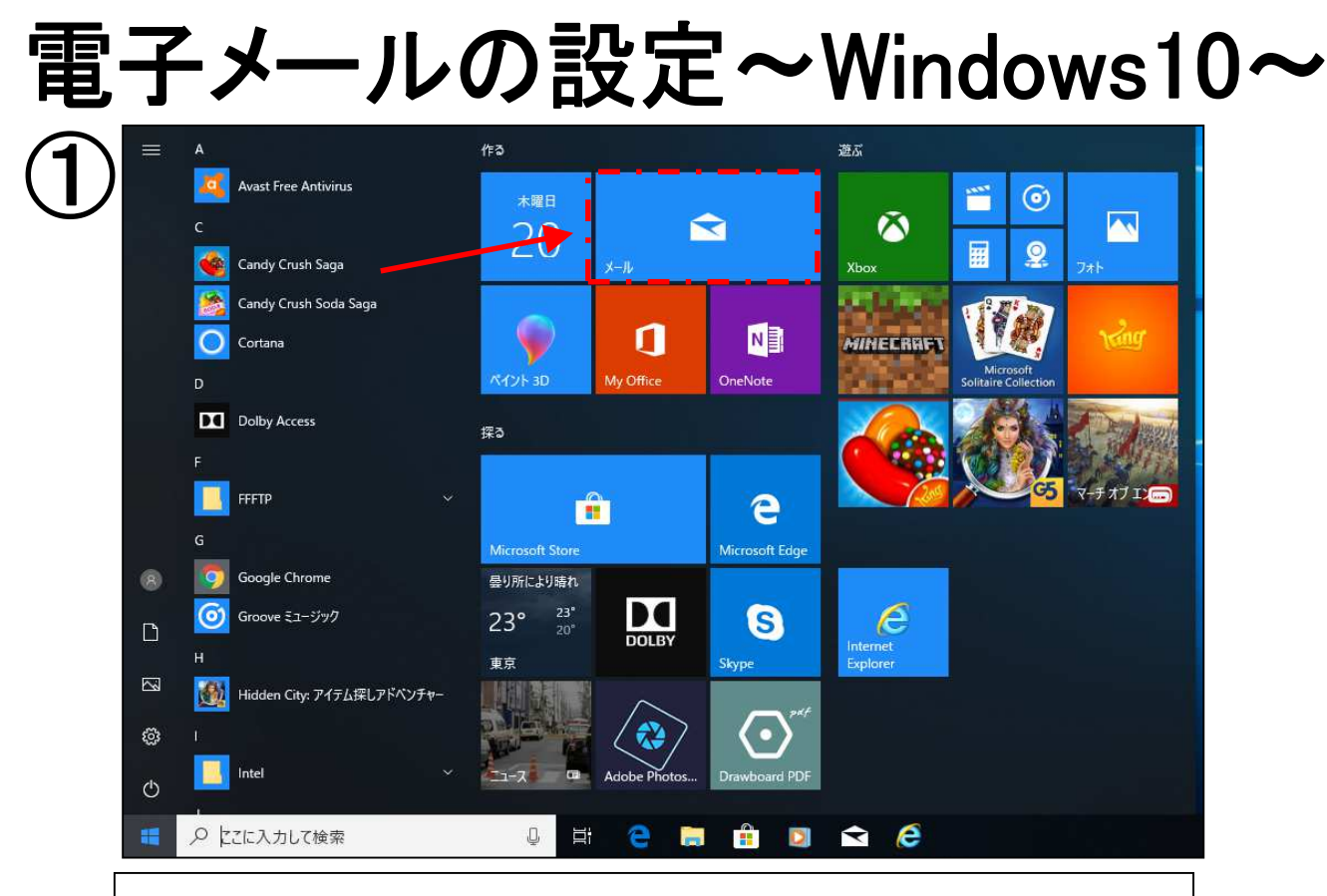

## スタートメニューの「メール」をクリックします。 ※④の画面に進む場合もあります。

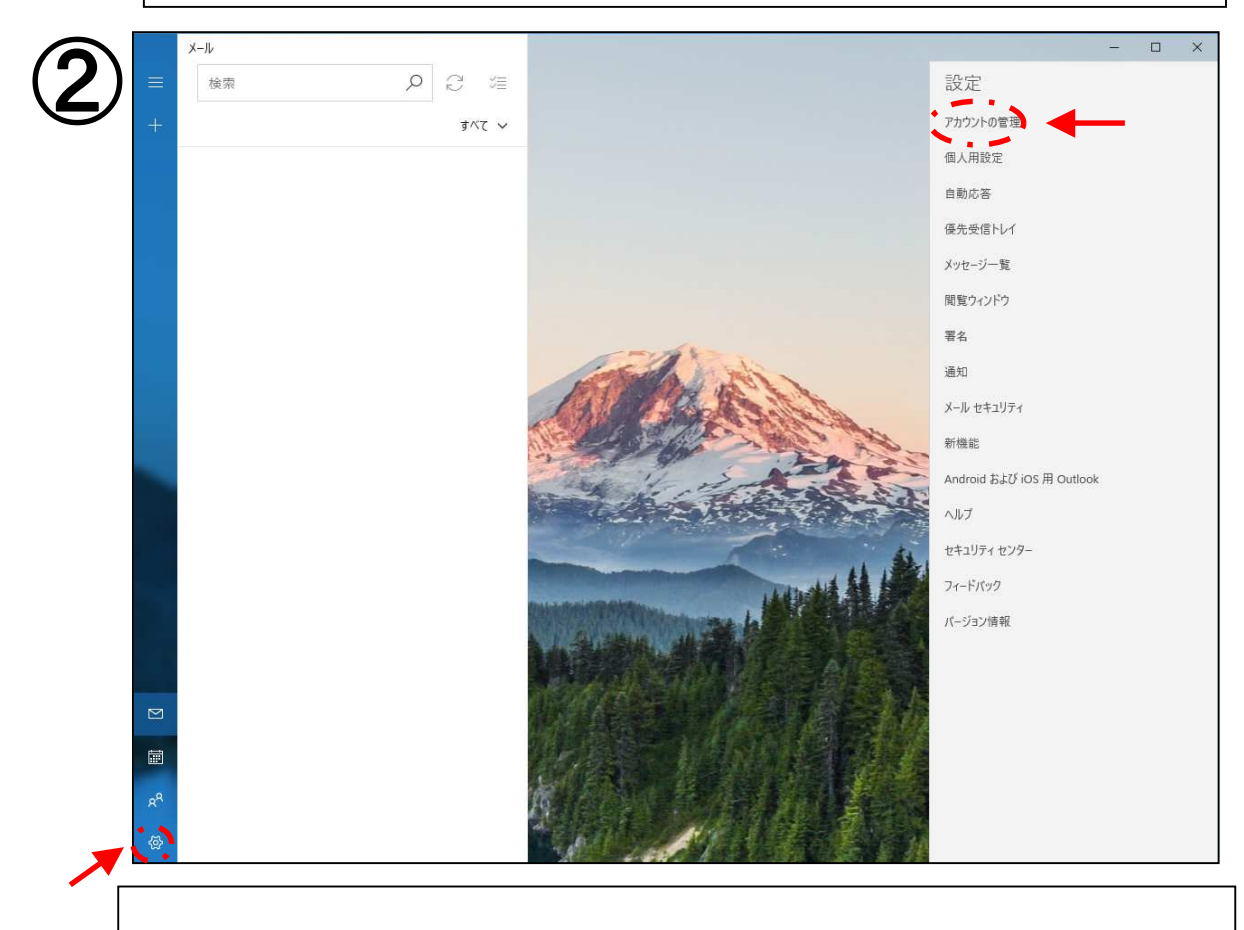

## 左下の<u>「設定」</u>→「アカウントの管理」をクリックします。

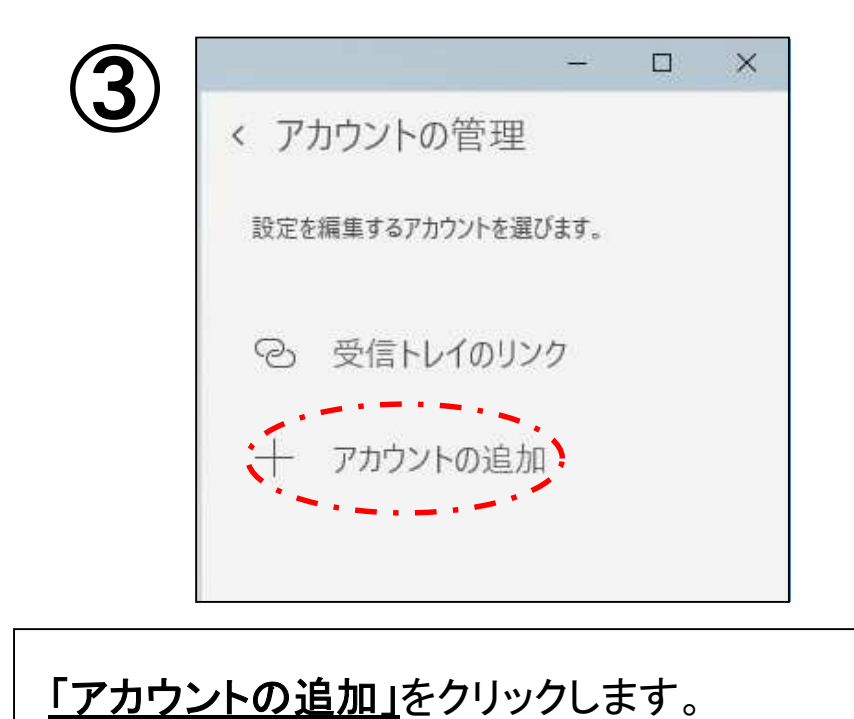

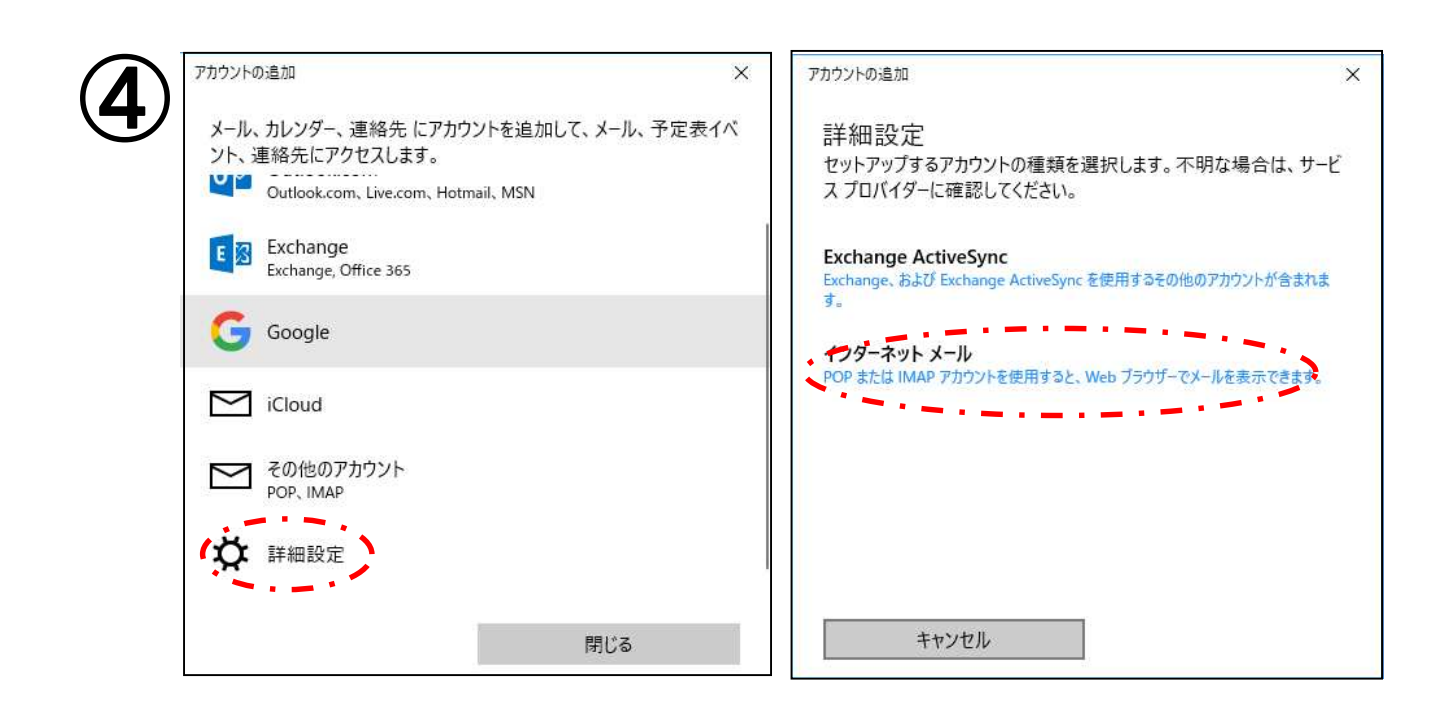

「詳細設定」→「インターネットメール」の順でクリックします。

| インターネッ               | トメール アカウント                     |  |
|----------------------|--------------------------------|--|
| メール アドレス<br>someone@ | example.com                    |  |
| ユーザー名                |                                |  |
| 例: kevinc、ke         | vinc@contoso.com、domain¥kevinc |  |
| パスワード                |                                |  |
|                      |                                |  |
| アカウント名               |                                |  |
| 「の友前た住田              | 目でメッセージを洋信                     |  |

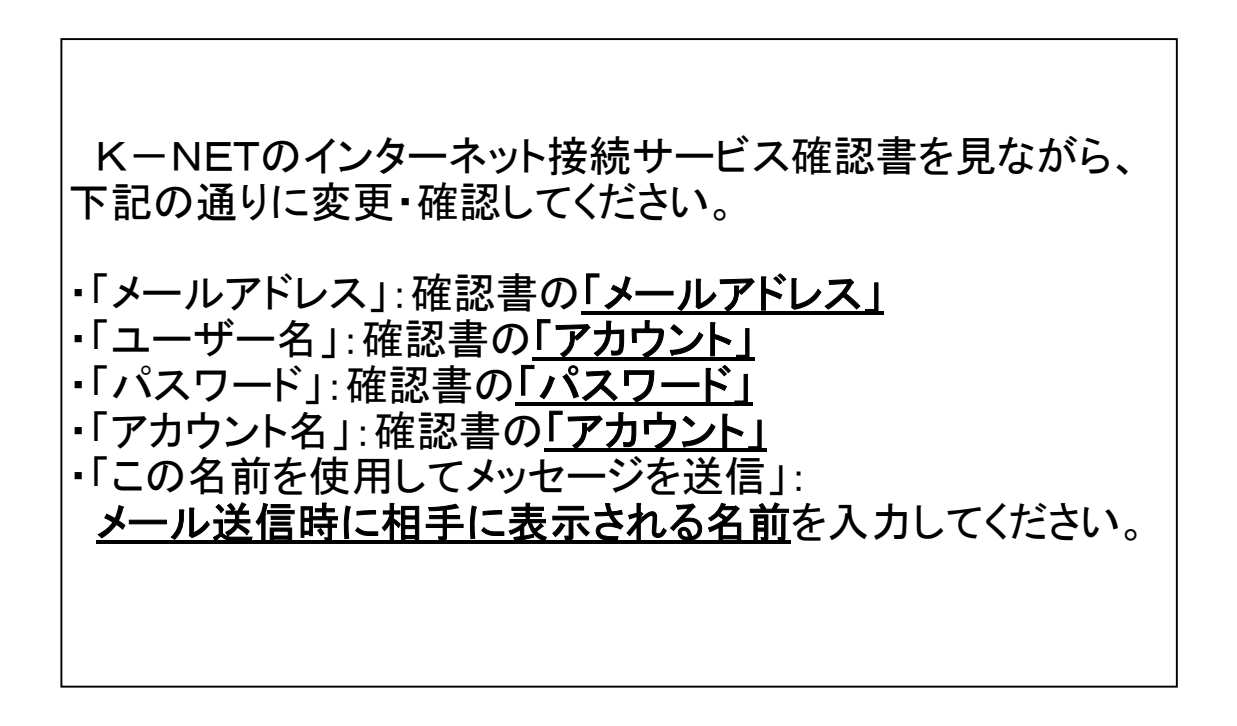

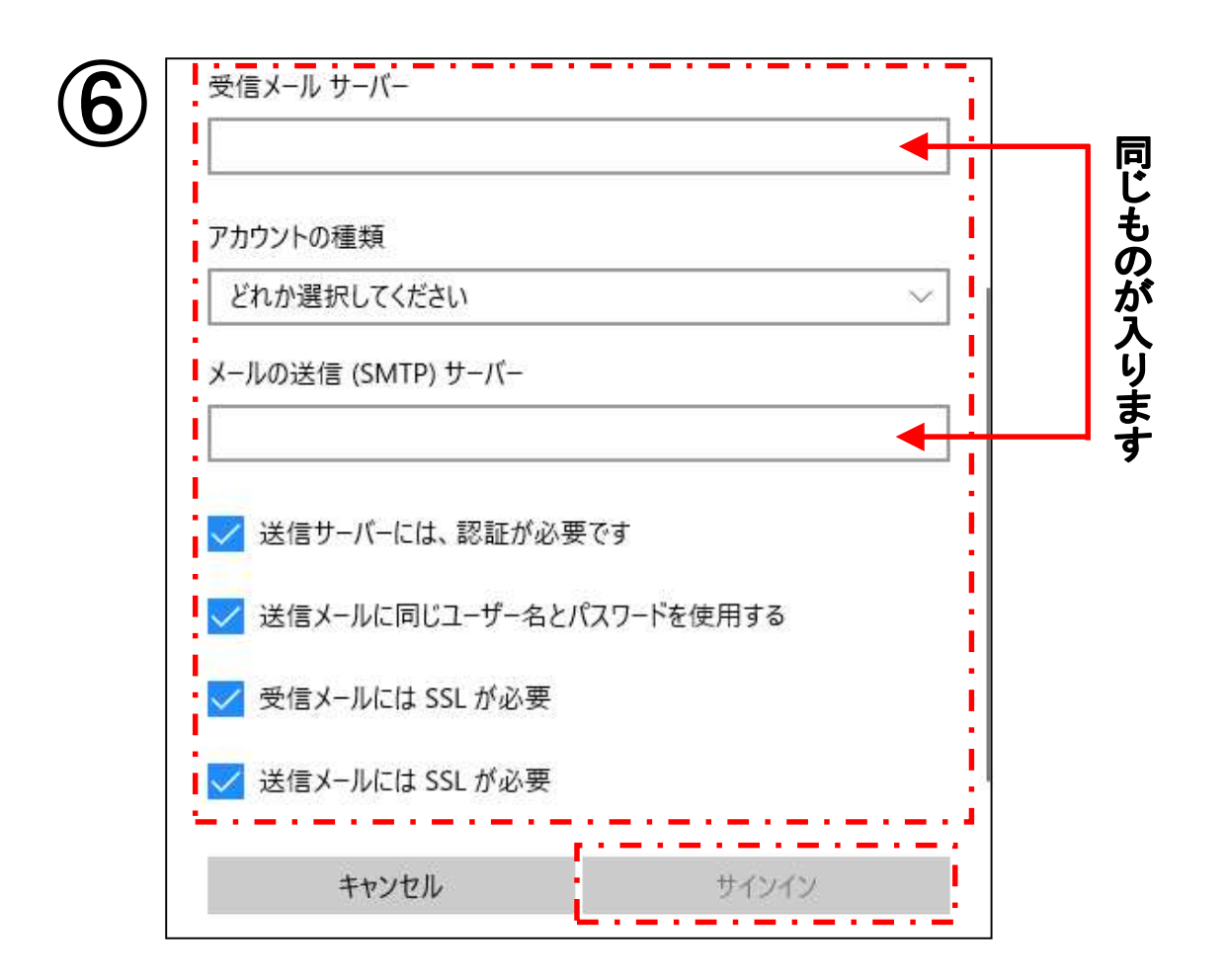

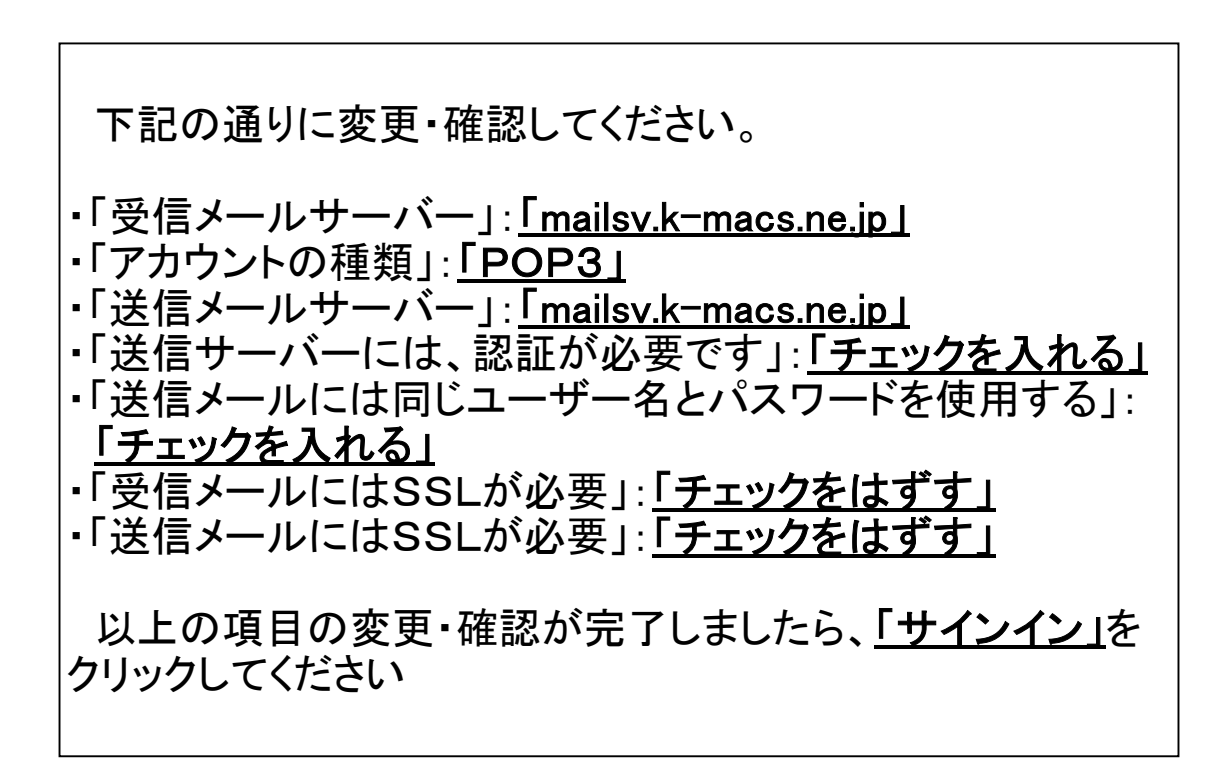

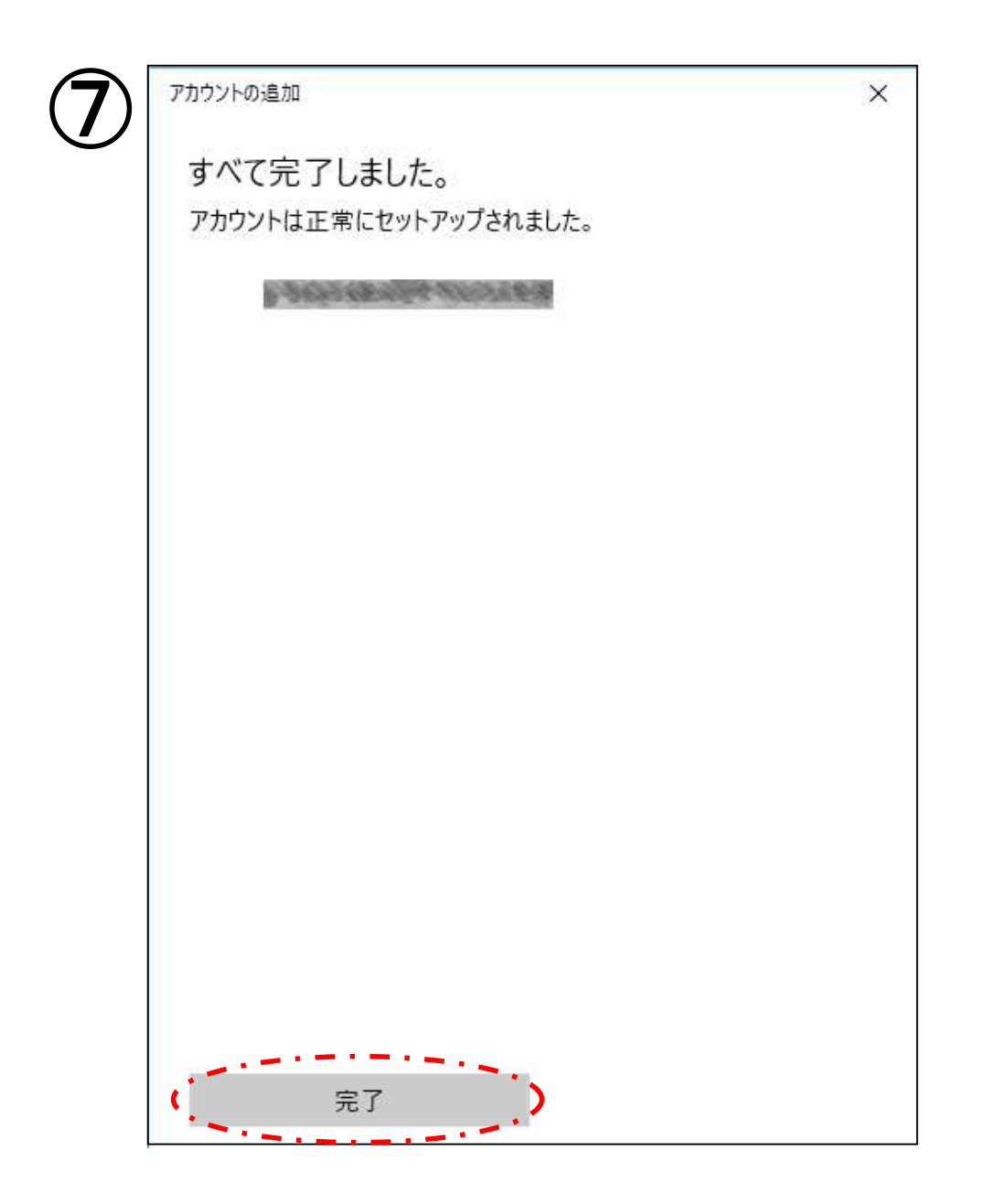

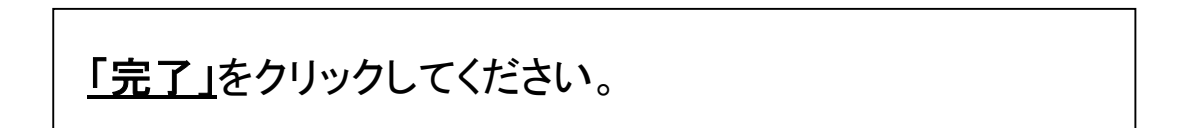